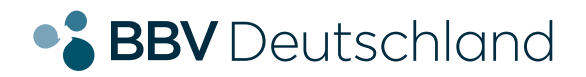

EINFACH. EHRLICH. REGIONAL.

Glasfaseranschluss

# Installation Ihrer AVM FRITZ!Box 7490, 7530 oder 7590.

KURZANLEITUNG FÜR DIE GLASFASER-KONFIGURATION.

bbv-deutschland.de

# Willkommen bei der BBV

Vielen Dank, dass Sie sich für den Glasfaseranschluss der BBV entschieden haben. Auf den folgenden Seiten zeigen wir Ihnen, wie Sie Ihre AVM FRITZ!Box konfigurieren müssen, um die von Ihnen gewählten Produkte nutzen zu können. Diese Anleitung haben wir speziell für die von uns empfohlenen Modelle 7490, 7530 und 7590 erstellt, sie eignet sich aber prinzipiell auch für andere AVM FRITZ!Box Typen.

Standardmäßig sind alle FRITZ!Boxen, die Sie von uns direkt gekauft haben mit TR-69 Fernwartung ausgestattet. Sie brauchen diese nur wie auf Seite 4 beschrieben anzuschließen und wir konfigurieren Ihre Box automatisch.

Sollten Sie Ihre eigene FRITZ!Box verwenden so befolgen Sie bitte zusätzlich die Schritte für "ohne Fernwartung" für die manuelle Konfiguration.

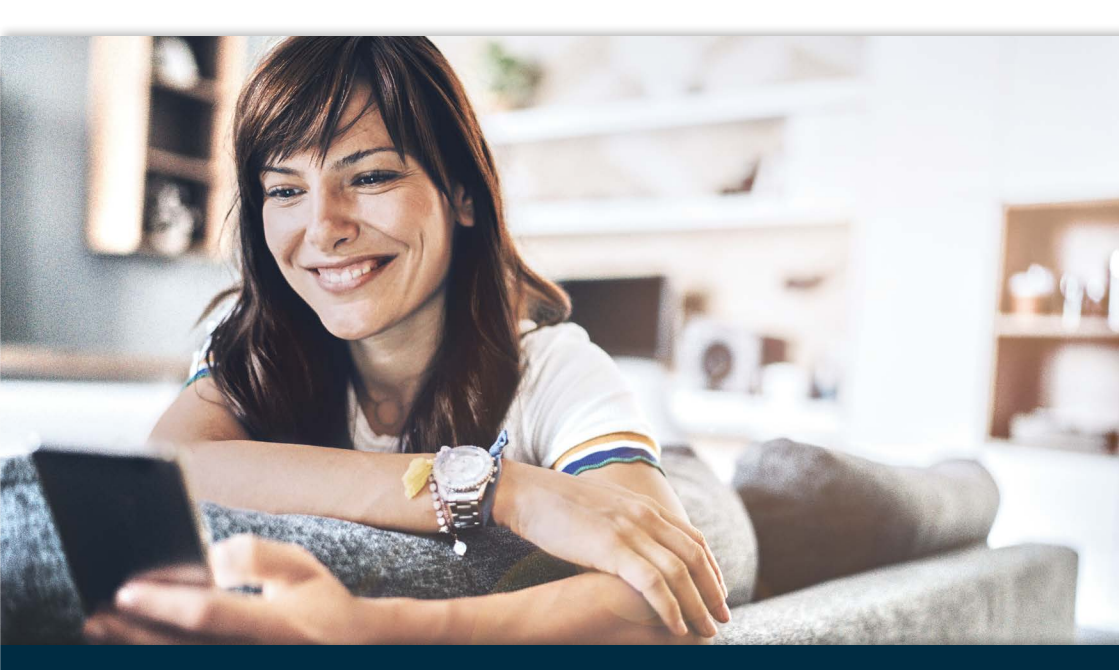

#### Inhaltsverzeichnis

| Konfigurationsanleitung – BBV Glasfaser04      |
|------------------------------------------------|
| Konfigurationsanleitung – BBV ohne Fernwartung |
| Konfiguration des Internetzugangs07            |
| Wichtiger Konfigurationshinweis 11             |
| Konfiguration des BBV Telefoniedienstes 12     |
| Konfiguration der BBV Rufnummern 13            |
| Konfiguration der BBV Anschlusseinstellungen16 |

## Konfigurationsanleitung – BBV Glasfaser.

1. Stecken Sie das mitgelieferte gelbe Netzwerkkabel in die FRITZ!Box (s. Abb. rechts):

bei der 7490 ist dies die gelbe Netzwerbuchse "LAN1" (Anschluss 4) bei der 7530 ist dies die gelbe Netzwerbuchse "LAN1" (Anschluss 3) bei der 7590 ist dies die blaue Netzwerkbuchse "WAN" (Anschluss 4)

Wichtig: Die Buchse mit der Aufschrift "DSL" wird bei einem Glasfaser-Anschluss nicht benötigt.

- 2. Stecken Sie das andere Ende des Kabels in den passenden Anschluss des ONTs.
- 3. Verbinden Sie die FRITZ!Box mit dem Stromnetz.
- **4.** Wenn Sie Ihre FRITZ!Box von uns erhalten haben ist diese bereits vorkonfiguriert und Ihr BBV Internet und Telefonie sind nach einigen Minuten automatisch einsatzbereit.

#### Sollten Sie Ihre eigene FRITZ!Box benutzen folgen Sie bitte der Anleitung ohne Fernwartung auf Seite 6.

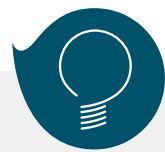

Bitte nutzen Sie die seitens AVM zur Verfügung gestellte, sehr umfangreiche FRITZ!Box-Dokumentation, die Sie unter **www.avm.de/service** finden, um sich über weitere Funktionen zu informieren. Diese Anleitung beschreibt nur die Konfiguration des BBV Internetzugangs und des Telefonie-Dienstes. Bitte prüfen Sie auf der AVM Homepage die Verfügbarkeit einer neuen Firmware für Ihre FRITZ!Box.

> Planen Sie frühzeitig, wohin Sie den Router stellen möchten und schaffen, wenn nötig, eine geeignete weiterführende Kabelverbindung, wenn der Router nicht in unmittelbarer Nähe zum Glasfasermodem steht.

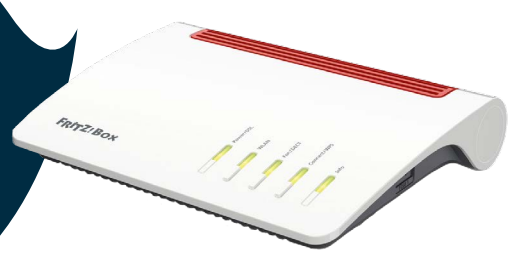

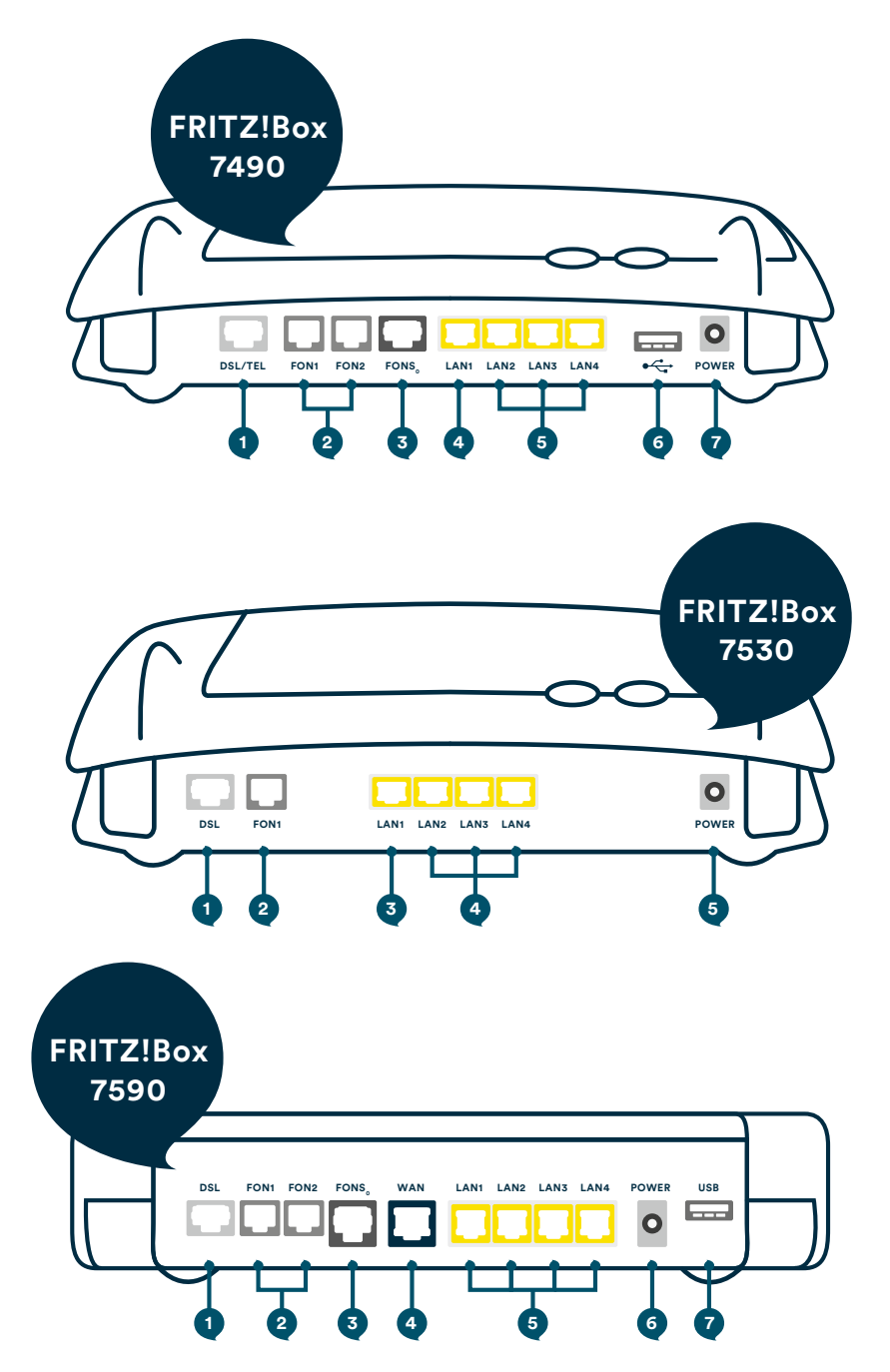

# Konfigurationsanleitung – BBV ohne Fernwartung.

Sollten Sie Ihre eigene FRITZ!Box verwenden, so befolgen Sie bitte zusätzlich die folgenden Schritte für die manuelle Konfiguration:

- 1. Tragen Sie "fritz.box" als Adresse in Ihren Browser ein.
- Nach kurzer Zeit gelangen Sie auf die Benutzeroberfläche der FRITZ!Box. Sollte Sie die Eingabe von "fritz.box" nicht zum Erfolg führen, geben Sie in die Adresszeile die IP-Adresse "169.254.1.1" ein.
- 3. Vergeben Sie ein Kennwort.
- 4. Klicken Sie anschließend auf "OK".

| 5ptrZ | FRITZ!Box 7490                                                                                             | FRITZINAS                          | MyFRITZ!             |
|-------|----------------------------------------------------------------------------------------------------|------------------------------------|----------------------|
|       | Willkommen bei FRITZIBox                                                                                   |                                    |                      |
|       | Vergeben Sie ein FRITZ/Box-Kennwort zum Schutz Ihrer pers<br>unberechtigte Zugriffe.<br>FRITZ/Box-Kennwort | sönlichen Daten, Einstellungen und | l Zugangsdaten gegen |
|       | Achtung:<br>Notieren Sie sich jetzt das von Ihnen vergebene FRITZIB                                        | ox-Kennwort.                       |                      |

| 5phr71 | FRITZ!Box 7490                                                                                                    | FRITZINAS                                                            | MyFRITZI                               |
|--------|----------------------------------------------------------------------------------------------------|----------------------------------------------------------------------|----------------------------------------|
|        | Herzlich Willkommen                                                                                                    |                                                                      |                                        |
|        | Dieser Assistent unterstützt Sie bei der Einrichtung Ihrer FRITZI<br>In wenigen Schritten werden alle notwendigen Grundeinstellun<br>abbrechen und die Einrichtung später fortsetzen. | Box.<br>ngen vorgenommen. Sie können                                 | den Assistenten jederzeit              |
|        | Wenn Sie stattdessen Einstellungen in Ihre FRITZIBox übernehr<br>einem kompatiblen Speedport-Gerät gesichert wurden, klicken<br>Einrichtungsassistent wird dadurch beendet.           | nen möchten, die zuvor in einer<br>I Sie hier: Einstellungen übernef | anderen FRITZ!Box oder in<br>imen. Der |

5. Beenden Sie den Assistenten, indem Sie auf "Assistenten beenden" klicken.

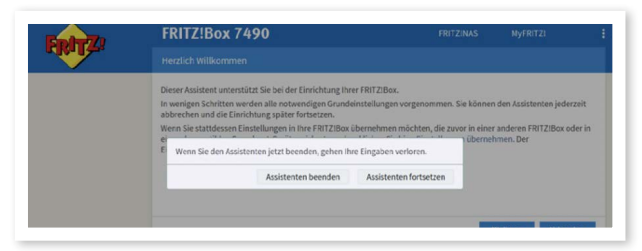

## Konfiguration des Internetzugangs.

- In der Benutzeroberfläche wechslen Sie von der Standard-Ansicht in die erweiterte Ansicht. Klicken Sie dazu einmal auf "Standard".
- 2. Die erfolgreiche Umschaltung erkennen Sie am Wort "Erweitert".

|             | TRUE BOX FAYS                                                                                                    | FRITZINAS MyFRITZI                                                                                                    |
|-------------|----------------------------------------------------------------------------------------------------|----------------------------------------------------------------------------------------------------|
|             | Assistenten                                                                                                    |                                                                                                    |
| Übersicht   | Einrichten Schritt für Schritt mit den Assistenten                                                                                                    |                                                                                                    |
| Internet    | Telefoniegeräte verwalten                                                                                                    | Sicherheit                                                                                                    |
| Telefonie   | Dieser Assistent unterstützt Sie beim Anschließen und Einrichten Ihrer Telefone,<br>Anrufbeantworter, Fazgeräte, ISDN-Telefonanlagen und Schnurlostelefone (DECT).                                | Auflistung von FRITZIBox-Einstellungen, die den Zugriff auf die FRITZIBox aus dem<br>Internet oder Heimnetz regeln, und Hinweise auf unsicher einzustufende<br>Einstellungen |
| Heimnetz    | A Finance Professional Anna                                                                                                    | Einstellungen sichern und wiederherstellen                                                                                                    |
| DECT        | Ogene Kundminnen verwaten Hier können Sie mit Hilfe des Assistenten Rufnummern hinzufügen und bearbeiten.                                                                                         | Sichern Sie dauerhaft die von Ihnen vorgenommenen FRITZIBox-Einstellungen auf<br>Ihrem Computer oder stellen Sie die Einstellungen wieder her.                               |
| Diagnose    | Internetzugang einrichten                                                                                                    | > Update                                                                                                    |
| System      | Dieser Assistent hilft Ihnen bei der Einrichtung, Bearbeitung und Überprüfung Ihres<br>Internetzugangs.                                                                                           | Es wird geprüft, ob für Ihre FRITZIBox eine neues FRITZIOS zur Verfügung steht und<br>auf Wunsch aktualisiert.                                                               |
| Assistenten |                                                                                                    | Push Service einrichten                                                                                                    |
|             | <ul> <li>Zustand der FRITZIBox überprüfen<br/>Sie können den Zustand und die Einstellungen der FRITZIBox überprüfen lassen. Die<br/>Ergebnisse der Diagnose können gespeichert werden.</li> </ul> | Push Services senden Ihnen regelmäßig oder bei bestimmten Ereignissen E-Mails:<br>zum Beispiel mit den Verbindungs- und Nutzungsdaten der FRITZIBox.                         |

- 3. Klicken Sie nun auf "Internetzugang einrichten"
- Wählen Sie nun im Ausklappmenü "Internetanbieter" den Untereintrag "Weitere Internetanbieter" aus.

| Ept-7                                                                                                | FRITZ!Box 7490                                                                                                    | FRITZINAS | MyFRITZ!   |           |
|----------------------------------------------------------------------------------------------------|----------------------------------------------------------------------------------------------------|-----------|------------|-----------|
| THE PARTY OF                                                                                         |                                                                                                    |           |            | (?)       |
| Übersicht<br>③ Internet へ<br>Online-Monitor<br>Zugengsdaten<br>Filter<br>Freigaben<br>MyFRITZI-Konto | Internetzugging         IP-0         LISP         AttA-Drenste         DNS-Gever           Auf dieser Seite können Sie die Daten ihres Internetzugangs einrichten und den Zugang bei Bedarf anpassen.         Internetanbieter           Wählen Sie Ihren Internetanbieter aus.         Internetanbieter         Internetanbieter |           |            |           |
| Heimnetz                                                                                             |                                                                                                    |           | Übernehmen | Abbrechen |
| S WLAN                                                                                               |                                                                                                    |           |            |           |
| <ul> <li>Diagnose</li> <li>System</li> <li>Assistenten</li> </ul>                                    |                                                                                                    |           |            |           |

5. Wählen Sie im sich öffnenden Ausklappmenü "Anderer Internetanbieter" aus.

| Epirz                                     | FRITZIBox 7490                                                                                                    | FRITZINAS MYFRITZI |
|-------------------------------------------|----------------------------------------------------------------------------------------------------|--------------------|
|                                           |                                                                                                    |                    |
|                                           | Internetzugang IPv6 LISP AVM-Dienste DNS-Server                                                                                                    |                    |
| Übersicht<br>Internet /<br>Online-Monitor | Auf dieser Seite können Sie die Daten ihres Internetzugangs einrichten und den Zugang bei Bee<br>Internetanbleter<br>Wählen Sie Ihren internetanbieter aus. | darf anpassen.     |
| Zugangsdaten                              | Internetanbleter veltere Internetanbleter v                                                                                                    |                    |
| Filter                                    | anderer internetanbieter                                                                                                    |                    |
| Freigaben                                 | Name                                                                                                    |                    |

**6.** Tragen Sie im Leerfeld hinter **"Name"** "BBV Internet" ein. Anschließend öffnet sich das Menü, um weitere Eingaben zu ermöglichen.

| 50177                   |   | FRITZ!Box 7490                                                                                       | )                                   |                        |                                     |                                |                 | FRITZ!N |
|-------------------------|---|----------------------------------------------------------------------------------------------------|-------------------------------------|------------------------|-------------------------------------|--------------------------------|-----------------|---------|
| CIGAL CO.               |   |                                                                                                    |                                     |                        |                                     |                                |                 |         |
| Übersicht<br>③ Internet | ^ | Internetzugang<br>Auf dieser Seite können Sie di<br>Internetanbieter<br>Wählen Sie Ihren Internetanb | IPv6<br>le Daten Ihre<br>ieter aus. | LISP<br>s Internetzuj  | AVM-Dienste<br>gangs einrichten und | DNS-Server<br>den Zugang bei B | edarf anpassen. |         |
| Zugangsdaten            |   | Internetanbieter                                                                                     | weitere                             | e Internetan           | bieter                              | ~                              |                 |         |
| Filter                  |   | Name                                                                                                 | BBV Int                             | er internetan<br>ernet | IDIeter                             | ~                              |                 |         |
| Freigaben               |   |                                                                                                    |                                     |                        |                                     |                                |                 |         |

- 7. Wählen Sie im Bereich "Anschluss" "Externes Modem oder Router" aus.
- 8. Wählen Sie die Betriebsart "Internetverbindung selbst aufbauen".

| 5phr7                         | FRITZ!Box 74                                                       | 90                                        |                               |                                   |                                 | FRITZINAS            | MyFRITZ!                    |             |
|-------------------------------|--------------------------------------------------------------------|-------------------------------------------|-------------------------------|-----------------------------------|---------------------------------|----------------------|-----------------------------|-------------|
| THE PARTY OF                  |                                                                    |                                           |                               |                                   |                                 |                      |                             | C           |
|                               | Internetzugang                                                     |                                           |                               |                                   |                                 |                      |                             |             |
| Öbersicht                     | <ul> <li>Anschluss an extern</li> <li>Wählen Sie diesen</li> </ul> | nes Modern oder Ro<br>Zugang, wenn die Fl | uter<br>RITZIBox über "LAN 1" | an ein bereits vorhandenes        | externes Modern oder einen R    | outer angeschlossen  | ist.                        |             |
| Zugangsdaten                  | Betriebsart                                                        |                                           |                               |                                   |                                 |                      |                             |             |
| Filter                        | Geben Sie an, ob die FRIT                                          | ZIBox die Internetve                      | rbindung selbst aufbai        | t oder eine vorhandene Int        | ernetverbindung mitbenutzt.     |                      |                             |             |
| Freigaben                     | <ul> <li>Internetverbindung<br/>Die FRITZ!Box stell</li> </ul>     | gselbst aufbauen<br>t einen eigenen IP-A  | dressbereich zur Verfüj       | gung. Die Firewall bleibt dal     | ei aktiviert.                   |                      |                             |             |
| MyFRITZ!-Konto                | O Vorhandene Internet                                              | etverbindung mitbe                        | nutzen (WLAN Mesh / II        | <ul> <li>Client-Modus)</li> </ul> |                                 |                      |                             |             |
| <ul> <li>Telefonie</li> </ul> | Die FRITZ!Box wird                                                 | Teil des vorhanden                        | en Heimnetzes und üb          | ernimmt diesen IP-Adressbe        | reich. Die Firewall der FRITZIE | Box wird dabei deakt | iviert. Ist der andere Rout | ter, der da |
| Heimnetz                      | Heimnetz aufspann                                                  | nt, auch eine FRITZ!                      | 30x mit WLAN Mesh-Fu          | nktion, kann die vorliegend       | e FRITZIBOX Teil des WLAN Me    | sh werden.           |                             |             |
|                               |                                                                    |                                           |                               |                                   |                                 |                      |                             |             |

**9.** Tragen Sie folgenden Benutzernamen ein: "bbv-ftth-7490", "bbv-ftth-7530" oder "bbv-ftth-7590".

**10.** Tragen Sie ein beliebiges Kennwort ein. Dieses Feld darf nicht leer bleiben.

| (💿 Internet 🔿 Online-Monitor                                     | Wählen Sie diesen Zugang, wenn die FRITZIBox über "LAN 1" an ein bereits vorhandenes externes Modern oder einen Router angeschlossen ist.                                   |
|------------------------------------------------------------------|----------------------------------------------------------------------------------------------------|
| Zugangsdaten                                                     | Betriebsart                                                                                                    |
| Filter                                                           | Geben Sie an, ob die FRITZIBox die Internetverbindung selbst aufbaut oder eine vorhandene Internetverbindung mitbenutzt.                                                    |
| Freigaben                                                        | Internetverbindung selbst aufbauen<br>Die FRITZIBox stellt einen eigenen IP-Adressbereich zur Verfügung. Die Firewall bleibt dabei aktiviert.                               |
| MyFRITZ!-Konto                                                   | O Vorhandene Internetverbindung mitbenutzen (WLAN Mesh / IP-Client-Modus)                                                                                                   |
| 📞 Telefonie                                                      | Die FRITZIBox wird Teil des vorhandenen Heinnetzes und übernimmt diesen IP-Adressbereich. Die Firevall der FRITZIBox wird dabei deaktiviert. Ist der andere Router, der das |
| 💭 Heimnetz                                                       | Heimnetz aufspännt, auch eine FRI ZIBOX mit WLAN Mesh-FUnktion, kann die vorliegende FRI ZIBOX Teil des WLAN Mesh Werden.                                                   |
| 🗇 WLAN                                                           | Zugangsdaten                                                                                                    |
| L DECT                                                           | Werden Zugangsdaten benötigt?                                                                                                    |
| 🔍 Diagnose                                                       | • Ja                                                                                                    |
| () System                                                        | Geben Sie die Zugangsdaten ein, die Sie von Ihrem Internetanbieter bekommen haben.                                                                                          |
| ss Assistenten                                                   | Benutzername bbw-fth-7490                                                                                                    |
| Ansicht: Erweitert Inhalt Handbuch<br>Rechtliches Tipps & Tricks | O Nein                                                                                                    |

- 11. Klicken Sie auf "Verbindungseinstellungen ändern".
- 12. Wählen Sie "Dauerhaft halten" aus.
- 13. WICHTIG: Aktivieren Sie "VLAN für den Internetzugang verwenden" und tragen Sie unbedingt bei den VLAN-Einstellungen als VLAN-ID "7" ein und bei der Übertragungsgeschwindigkeit im Upstream und im Downstream in beiden Feldern 1000.

| Entry?                                                                                                    | FRITZ!Box 7490                                                                                                    | FRITZINAS MyFRITZI                                                         |
|----------------------------------------------------------------------------------------------------|----------------------------------------------------------------------------------------------------|----------------------------------------------------------------------------|
| a de la constante de la constante de la consta |                                                                                                    | 0                                                                          |
| Übersicht                                                                                                    | Internetzugang IPv6 LISP AVM-Dienste DNS-Server                                                                                                    |                                                                            |
| Internet     Online-Monitor     Zugangsdaten     Filter     Freigaben     MvFRT21-Konto                                                                                                    | Verbindungseinstellungen Die Verbindungseinstellungen Die Verbindungseinstellungen Die Verbindungseinstellungen Gebens Gied Geschwindigkeit Deutragungsgeschwindigkeit Deutragungsgeschwindigkeit Downstream 1000 MBI//s Upstream 1000 MBI//s | können Sie diese Werte verändern.<br>Islerung der Netzwerkgeräte benötigt. |
| Selefonie → Heimnetz                                                                                                    | ve unnungenissenungen andern «<br>Internetverbindung                                                                                                    |                                                                            |
| 🗇 WLAN                                                                                                    | Zwangstrennung durch den Anbieter verschleben in die Zeit zwischen 3 4 Uhr     Bei Inaktivität trennen (empfohlen für Zeit- oder Volumentarife)     Automatisch trennen nach 300 Sekunden                                                     |                                                                            |
| <ul> <li>System</li> <li>Assistenten</li> </ul>                                                                                                    | VLAN-Einstellungen<br>Bitte beachten Sie, dass nur in seltenen Fällen die Verwendung einer VLAN-ID erforderlich ist. Die benätij<br>🗹 VLAN für den Internetzugang verwenden                                                                   | gte ID erhalten Sie von Ihrem Internetanhieter.                            |
| Ansicht: Erweitert Inhalt Handbuch                                                                                                    | VLAN-ID 7                                                                                                    |                                                                            |

- **14.** Aktivieren Sie **"Internetzugang nach dem Übernehmen prüfen"** und klicken Sie auf **"Übernehmen"**.
- 14. Bestätigen Sie mit "Übernehmen".
- 16. Die Pr
  üfung zeigt Ihnen abschlie
  ßend, ob der Internetzugang richtig eingerichtet wurde. Und fertig! Sie k
  önnst nun Ihren BBV Internetzugang nutzen.

| RITZ:Box /4 | 90                          | FRITZINAS                                                                                              | MyFRITZI |
|-------------|-----------------------------|----------------------------------------------------------------------------------------------------|----------|
|             |                             |                                                                                                    |          |
|             |                             | Der Vorgang wurde erfolgreich abgeschlossen. Im weiteren Verlauf wird ihre internetverbindung geprüft. |          |
|             |                             |                                                                                                    |          |
| RITZ!Box 74 | 90                          | FRITZINAS                                                                                              | MyFRITZI |
|             |                             |                                                                                                    |          |
|             |                             | Die Prüfung der Internetverbindung läuft                                                               |          |
|             |                             | Bitte warten Sie, bis der Vorgang abgeschlossen ist.                                                   |          |
| -           | FRITZIBox 7490              | RITZNAS                                                                                                | MyFRITZI |
| FRITZ       | Speichern der Einstellungen |                                                                                                    |          |
| bersicht    |                             | Die Einstellungen werden übernommen. Der Vorgang kann mehr als 30 Sekunden dauern.                     |          |
| iternet ^   |                             | Pitte warten Sie, bis der Vorsane aberschlossen ist.                                                   |          |

# Wichtiger Konfigurationshinweis.

Die FRITZ!Box ermöglicht es, die LAN Anschlüsse im Stromsparmodus (Green Mode) zu betreiben. Dieser ist bei neuen Boxen standardmäßig deaktiviert, bei älteren Modellen jedoch oftmals aktiviert. Sollten Sie einen Anschluss mit einer Geschwindigkeit von über 100 Mbit/s haben, müssen Sie den Power Mode für alle LAN Anschlüsse aktivieren.

- Wechslen Sie in der Benutzeroberfläche auf: "Netzwerk / Heimnetz / Heimnetzwerkübersicht".
- 2. Wählen Sie den Tab "Netzwerkeinstellungen".
- Nehmen Sie im Bereich LAN-Einstellungen Änderungen vor: Markieren Sie für LAN 1–4 den Power-Mode. Anmerkung: Die Geschwindigkeitsangaben sind technische Werte.
- **4.** Klicken Sie auf "Übernehmen", um die Einstellungen zu speichern.

| 5phr71                                                  | FRITZ!Box                                                                            | 7490                                                                                          |                                                                           |                                                                                                    |                                                                   | MyFRITZI                                        |           |
|---------------------------------------------------------|--------------------------------------------------------------------------------------|-----------------------------------------------------------------------------------------------|---------------------------------------------------------------------------|----------------------------------------------------------------------------------------------------|-------------------------------------------------------------------|-------------------------------------------------|-----------|
| CITATION OF                                             |                                                                                      |                                                                                               |                                                                           |                                                                                                    |                                                                   |                                                 | ()        |
| Übersicht                                               | Netzwerkverbin                                                                       | idungen Netzw                                                                                 | erkeinstellungen                                                          |                                                                                                    |                                                                   |                                                 |           |
| Internet<br>Telefonie<br>Heimnetz A<br>Mesh<br>Netzwerk | Gastzugang<br>Hier ermöglichen Si<br>"LAN 4" an Ihrer FRI<br>Gastzugang 1<br>Anmeldu | ie Ihren Gästen schnell<br>ITZ!Box an. Die mit den<br>für LAN 4 aktiv<br>ng am Gastzugang nur | und sicher einen Zugan<br>n "LAN 4"-Anschluss ver<br>nach Zustimmung zu d | ç zum internet. Aktivieren Sie die Option "Gastzugg<br>zumdenen Geräte nutzen fediglich den internetzug<br>in Nutzungsbedingungen gestattern | ng für LAN 4 aktiv" und schliel<br>ang, haben aber keinen Zugriff | ßen Sie das Gastgerät an<br>I auf Ihr Heimnetz. | die Buchs |
| USB-Geräte<br>Speicher (NAS)<br>Mediaserver             | LAN-Einstellungen<br>Hier können Sie ein<br>sollen.                                  | stellen, ob die LAN-Ans                                                                       | chlüsse der FRITZ!Box i                                                   | n "Power Mode" (1 Gbit/s) oder mit reduziertem Er                                                                                            | ergieverbrauch im "Green Mo                                       | de" (100 Mbit/s) betrieb                        | en werden |
| FRITZIBox-Name                                          | LAN-Anschluss                                                                        | Power Mode<br>1GBit/s                                                                         | Green Mode<br>100 MBit/s                                                  |                                                                                                    |                                                                   |                                                 |           |
| Smart Home                                              | LAN 1                                                                                | ۲                                                                                             | 0                                                                         |                                                                                                    |                                                                   |                                                 |           |
| WLAN                                                    | LAN 2                                                                                | 0                                                                                             | ۲                                                                         |                                                                                                    |                                                                   |                                                 |           |
| DECT                                                    | LAN 3                                                                                | 0                                                                                             | ۲                                                                         |                                                                                                    |                                                                   |                                                 |           |
| Diagnose<br>System                                      | LAN 4                                                                                | 0                                                                                             | ٠                                                                         |                                                                                                    |                                                                   |                                                 |           |
| Assistenten<br>Newsletter avm.de                        | Heimnetzfreigaben                                                                    |                                                                                               |                                                                           |                                                                                                    |                                                                   | Übernehmen Al                                   | obrechen  |

Hier können Sie einstellen, ob die Gbit-LAN-Anschlüsse der FRITZ!Box im ' und reduziertem Energieverbrauch betrieben werden sollen.

| LAN-Anschluss | Power Mode | Green Mode |
|---------------|------------|------------|
|               | 1 Gbit/s   | 100 Mbit/s |
| LAN 1         | ۲          | 0          |
| LAN 2         | ۲          | 0          |
| LAN 3         | ۲          | 0          |
| LAN 4         | ۲          | Ō          |

# Konfiguration des BBV Telefoniedienstes.

Diese Anleitung beschreibt die Einrichtung des BBV Telefoniedienstes der BBV Deutschland oder einer ihrer Tochterfirmen. Bitte konfigurieren Sie zuerst die Rufnummern und anschließend die Anschlusseinstellungen (ab Seite 18). Bitte konfigurieren Sie alle Rufnummern, die Sie von uns erhalten haben.

Sie finden die Rufnummern mit den dazugehörigen SIP-Zugangsdaten im Kundenportal unter Telefoniedaten, nach Anklicken Ihres Namens, siehe Abbildung.

Bitte beachten: da für jede Rufnummer eigene SIP-Zugangsdaten vorliegen, müssen die Schritte der Seiten 14-17 für jede Rufnummer getrennt durchlaufen werden.

| Ihr Portal     |                    |                 |
|----------------|--------------------|-----------------|
| Kunden         | zurück             |                 |
| Dokumente      | Telefonnummern     |                 |
| Telefoniedaten | ONKZ               | Telefonnummer 1 |
|                | Telefonnummer 2    | Telefonnummer 3 |
|                | Telefonnummer 4    | Telefonnummer 5 |
|                | Telefonnummer 6    | Telefonnummer 7 |
|                | Telefonnummer 8    | Telefonnummer 9 |
|                | Telefonnummer 10   |                 |
|                | SIP-Accounts       |                 |
|                | SIP Benutzername 1 | SIP Passwort 1  |
|                | SIP Benutzername 2 | SIP Passwort 2  |
|                | SIP Benutzername 3 | SIP Passwort 3  |
|                | SIP Benutzername 4 | SIP Passwort 4  |

#### Konfigurationsanleitung

Anmerkung: Bitte beachten Sie, dass Sie die Benutzeroberfläche von der Standard- in die erweiterte Ansicht umschalten müssen, um diese Einstellungen vornehmen zu können.

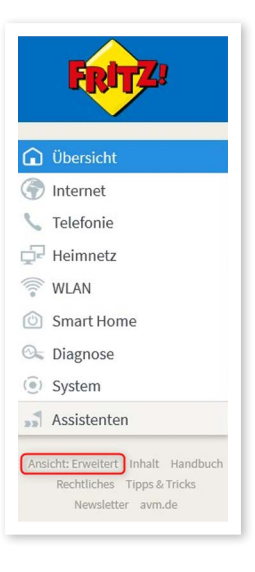

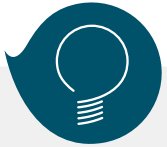

#### Wichtiger Hinweis für Notrufe:

Die von der BBV erhaltenen Rufnummern sind nur zur Nutzung an Ihrem Festnetzanschluss vorgesehen. Nur so ist sichergestellt, dass ein Notruf einer Adresse zugewiesen werden kann. Die sogenannte nomadische Nutzung in einem Mobiltelefon ist zwar technisch möglich aber rechtlich ausgeschlossen und führt im Notruf-Fall dazu, dass die Einsatzkräfte den in den Kundendaten erfassten Standort des Festnetzanschlusses anfahren.

#### Wichtiger Hinweis zur Sprachqualität:

Die BBV nutzt für die Telefonie das VoIP-Verfahren. Dieses ermöglicht eine qualitativ hohe Sprachqualität, im Zusammenhang mit FRITZ!Box-Telefonen sogar in HD-Qualität. Sollte die Sprachqualität nicht Ihren Ansprüchen genügen, empfehlen wir folgendes:

- 1. Berücksichtigung der Service-Anweisungen von AVM, z.B. unter www.avm.de/service
- 2. Wenn Sie eigene Endgeräte, z.B. analoge Telefone, Fax-Geräte, DECT-Basisstationen, ISDN-Anlagen oder -Telefone an der FRITZ!Box anschließen, achten Sie darauf, dass diese dem aktuellen Stand der Technik entsprechen und mit der FRITZ!Box kompatibel sind. Kommt es zu Störungen in der Sprachqualität, entfernen Sie alle externen Geräte und überprüfen, ob diese einen Einfluss auf die Sprachqualität haben.

# Konfiguration der BBV Rufnummern.

Die folgenden Schritte sind nur dann notwendig, wenn Sie die manuelle Konfiguration gewählt haben.

- 1. Wählen Sie im linken Menü den Bereich "Telefonie".
- 2. Wählen Sie darunter "Eigene Rufnummern" aus.
- 3. Klicken Sie auf "Neue Rufnummer".

| 501TZI              | FRITZ!Box 7            | 590                           |                            |                                       | FRITZINAS MyFRITZI     |          |
|---------------------|------------------------|-------------------------------|----------------------------|---------------------------------------|------------------------|----------|
|                     |                        |                               |                            |                                       |                        | 0        |
| Objective           | Rufnummern             | Anschlusseinstellungen        | Sprachübertragung          |                                       |                        |          |
| Internet            | Auf dieser Seite könne | n Sie Ihre eigenen Rufnummern | einrichten und bearbeiten. |                                       |                        |          |
| 📞 Telefonie 🛛 🔿     | Status Rufnummer       | þ.                            | Anschluss 🗘                | Anbieter 🗘                            | Vorauswahl 🗘           |          |
| Anrufe              |                        |                               |                            | Es sind keine Rufnummern eingerichtet |                        |          |
| Anrufbeantworter    |                        |                               |                            |                                       |                        |          |
| Telefonbuch         |                        |                               |                            |                                       |                        |          |
| Weckruf             |                        |                               |                            |                                       |                        |          |
| Fax                 |                        |                               |                            |                                       |                        |          |
| Rufbehandlung       |                        |                               |                            |                                       | Liste drucket 3 Neue R | ufnummer |
| Telefoniegeräte     |                        |                               |                            |                                       |                        |          |
| Eigene Rufnummern 2 |                        |                               |                            |                                       |                        |          |
| DECT                |                        |                               |                            |                                       |                        |          |
| 🖓 Heimnetz          |                        |                               |                            |                                       |                        |          |
| 💎 WLAN              |                        |                               |                            |                                       |                        |          |
| Smart Home          |                        |                               |                            |                                       |                        |          |

 Wählen Sie die voreingestellte Option "IP-basierter Anschluss" aus. Klicken Sie anschließend auf "Weiter".

| EpitZ | FRITZ!Box 7590                                                                                                    | FRITZINAS | MyFRITZ!         |
|-------|----------------------------------------------------------------------------------------------------|-----------|------------------|
|       | Eigene Rufnummer einrichten                                                                                                    |           |                  |
|       | An weichem Anschlusstyp ist line FBT2IBox angeschlossen?  Phasaierter Anschluss Die FBT2IBox ist nicht zusätzlich mit einem Festnetzanschluss verbunden.  FBT2IBox ist sowohl mit einem Festnetzanschluss als auch einem Internetanschluss verbunden.  Die FBTZIBox ist sowohl mit einem Festnetzanschluss als auch einem Internetanschluss verbunden. |           |                  |
|       |                                                                                                    |           | Weiter Abbrechen |

- 5. Wählen Sie "Anderer Anbieter" aus.
- Tragen Sie bei "Rufnummer für die Anmeldung" den SIP Benutzernamen der jeweiligen Rufnummer ein. Diesen finden Sie unter SIP Accounts in den Telefoniedaten in Ihrem Kundenportal.
- 7. Bei "Interne Rufnummer in der FRITZ!Box" können Sie eine beliebige Rufnummer eintragen, die Sie intern nutzen möchten. Sollten Sie eine Telefonanlage hinter Ihrer FRITZ!Box betreiben, dann müssen Sie hier die Rufnummer OHNE Vorwahlen eingeben. Hinweis: Jede Rufnummer eines evtl. Rufnummernblocks muss einzeln angelegt werden.
- Tragen Sie unter "Benutzername" wieder den SIP Benutzernamen aus dem Kundenportal ein.
- 9. Unter "Kennwort" tragen Sie bitte das dazu gehörige SIP Passwort aus dem Kundenportal ein. (Bitte achten Sie beim Kopieren der Daten aus dem Kundenportal darauf, keine Leerzeichen mitzukopieren, da sonst die Anmeldung der Rufnummern fehlschlägt.)
- 10. Bei Registrar tragen Sie bitte "sip.vitroconnect.de" ein.

| ernetrufnummern eir                                                                                                    | ntragen                                                                                                    |                                                                                                    |
|----------------------------------------------------------------------------------------------------|----------------------------------------------------------------------------------------------------|----------------------------------------------------------------------------------------------------|
| hlen Sie Ihren Internette                                                                                                    | elefonie-Anbieter aus und tragen Sie die Ihnen mitgeteilten Anm                                                                                                    | eldedaten ein.                                                                                                    |
| meldedaten                                                                                                    |                                                                                                    |                                                                                                    |
| Telefonie-Anbieter                                                                                                    | Anderer Anbieter 5                                                                                                    |                                                                                                    |
| Rufnummer für die                                                                                                    | Interne Rufnummer in der                                                                                                    |                                                                                                    |
| Anmeldung*                                                                                                    | FRITZIBOX**                                                                                                    |                                                                                                    |
| 0049221123456                                                                                                    | 6 123456 <b>7</b> ×                                                                                                    |                                                                                                    |
|                                                                                                    | Weitere Rufnummer                                                                                                    |                                                                                                    |
| *Rufnummer für die An                                                                                                    | meldung                                                                                                    |                                                                                                    |
| Geben Sie in dieser Spa                                                                                                    | ite bitte die Rufnummer für die Anmeldung ein. Diese Rufnumm                                                                                                    | ner haben Sie von Ihrem Anbieter bekommen. Sie kann je nach Anbieter unterschiedlich benannt sein. Bitte geben Sie die Rufnummer gena                         |
| olo udo upor Aphiotoru                                                                                                    |                                                                                                    |                                                                                                    |
| ein, wie vom Anbieter vi                                                                                                    | orgegeben, einschließlich eventuell enthaltener Sonderzeichen.                                                                                                    |                                                                                                    |
| **Interne Rufnummer i                                                                                                    | orgegeben, einschließlich eventuell enthaltener Sonderzeichen.<br>in der FRITZ!Box                                                                                                    |                                                                                                    |
| **Interne Rufnummer i<br>Geben Sie nun bitte Ihre                                                                                                    | orgegeben, einschließlich eventuell enthaltener Sonderzeichen<br>in der FRITZIBox<br>e Rufnummer ohne Ortsvorwahl und ohne Sonderzeichen ein.                                                                                                    |                                                                                                    |
| **Interne Rufnummer i<br>Geben Sie nun bitte Ihre<br>Weitere Rufnummer<br>Über "Weitere Rufnummer                                                                                                    | orgegeben, einschließlich eventuell enthaltener Sonderzeichen<br>in der FRITZIBox<br>e Rufnummer ohne Ortsvorwahl und ohne Sonderzeichen ein.<br>mer" können Sie hier weitere Brifnummern anlegen, wenn diese                                                                                                    | s                                                                                                    |
| **Interne Rufnummer i<br>Geben Sie nun bitte Ihre<br>Weitere Rufnummer<br>Über "Weitere Rufnumm<br>können Sie später unter                                                                                                    | orgegeben, einschließlich eventuell enthaltener Sonderzeichen<br>in der FRITZ/IBox<br>6 Rufummer ohne Ortsvorwahl und ohne Sonderzeichen ein.<br>mer Können Sie hier weitere Rufnummern anlegen, wenn diese<br>"Eigene Rufnummern" über die Schaltfläche "Neue Rufnumme                                                                          | dieselben Zugangsdaten (Benutzername und Kennwort) wie die erste Rufnummer haben. Rufnummern mit abweichenden Zugangsdaten<br>#* einrichten.                  |
| **Interne Rufnummer i<br>Geben Sie nun bitte Ihre<br>Weitere Rufnummer<br>Über "Weitere Rufnumm<br>können Sie später unter                                                                                                    | orgegeben, einschließlich eventuell enthaltener Sonderzeichen<br>in der FRITZBee<br>e Rufnummer ohne Ortsvorwahl und ohne Sonderzeichen ein.<br>me <sup>+</sup> konnen Sie hier weitere Rufnummern aulegen, wenn diese<br>"Fügene Rufnummern <sup>+</sup> über die Schattfläche "Keue Rufnumme                                                   | disselben Zugangsdaten (Benutzername und Kennwort) wie die ente Rufnummer haben. Rufnummern mit abweichenden Zugangsdaten<br>eff einrichten.                  |
| ein, wie von Anbieter v<br>**Interne Rufnummer i<br>Geben Sie nun bitte ihre<br>Weitere Rufnummer<br>Über "Weitere Rufnumm<br>können Sie später unter<br>gangsdaten                                                                                                    | orgegeben, einschließlich ventuell enthaltener Sonderzeichen<br>in der FRITZIBes<br>Rufnummer ohne Ortsvorwahl und ohne Sonderzeichen ein.<br>mer können Sie hier weitzer Rufnummern anlegen, wenn diese<br>"Eigene Rufnummern" über die Schattfläche "Neue Rufnumme                                                                             | s<br>dieselben Zugangsdaten (Benutzername und Kennwort) wie die erste Rufnummer haben. Rufnummern mit abweichenden Zugangsdaten<br>er <sup>e</sup> nnrichten. |
| enn, mie von Andreeer v<br>**Interne Rufnummer i<br>Geben Sie nun bitte Ihre<br>Weitere Rufnummer<br>Über "Weitere Rufnumn<br>können Sie später unter<br>angsdaten<br>Benutzername                                                                                                    | orgegehen, einschließlich verstellt enhaltener Sonderzeichen<br>in der FRITZIBez<br>Rufnummer ohne Ortsonvahl und ohne Sonderzeichen ein.<br>rer" konnen Sie hier weitzere Rufnummern anlegen, wenn diese<br>"Eigene Rufnummern" über die Schaltfläche "Neue Rufnumme<br>(0046221123456)                                                         | s<br>dieselben Zugangsdaten (Benutzername und Kennwort) wie die erste Rufnummer haben. Rufnummern mit abweichenden Zugangsdaten<br>«* einrichten.             |
| ein, wie von Anbeier v<br>"Interne Rufnummer i<br>Geben Sie nun bitte Ihre<br>Weitere Rufnummer<br>Über "Weitere Rufnumm<br>konnen Sie später unter<br>angsdaten<br>Benutzername<br>Authentifizierungsname                                                                                                    | orgegehen, einschließlich eventuelle enhaltener Sonderzeichen in der FRITZIBes<br>Rufnummer ohne Ortsvorwahl und ohne Sonderzeichen ein.<br>mer "kannen Sie hier weitere Rufnummern anlegen, wenn diese<br>"Figiene Rufnummern" über die Schaltfläche "Neue Rufnumme                                                                             | s<br>dieselben Zugangdaten (Benutzername und Kennwort) wie die ente Rufnummer haben. Rufnummern mit abweichenden Zugangsdaten<br>er* einnchten.               |
| ein, wie von Anbeier v<br>"Interne Rufnummer i<br>Geben Sie nun bitte Ihre<br>Weitere Rufnummer<br>Über "Weitere Rufnumm<br>konnen Sie später unter<br>angsdaten<br>Benutzername<br>Authentifizierungsname<br>Kennwort                                                                                                    | orgegeben, einschließlich eventuelle enhaltener Sonderzeichen in der FRITZIBes<br>die FRITZIBes<br>Bulfnummer ohne Ortsvorwahl und ohne Sonderzeichen ein.<br>mer "Jonnen Bie hier wettere Rufnummern anlegen, wenn diese<br>mer "Eigene Rufnummern" über die Schaltfläche "Neue Rufnumme<br>Obdozz1123458 0 0 0 0 0 0 0 0 0 0 0 0 0 0 0 0 0 0 0 | dieselben Zugangsdaten (Benutzername und Kennwort) wie die erste Rufnummer haben. Rufnummern mit abweichenden Zugangsdaten<br>af 'einrichten.                 |
| ein, wie donn Andream von<br>"Interne Rufnummer i<br>Geben Sie nun bitte ihre<br>Weitere Rufnummer<br>Juber "Weitere Rufnumm<br>können Sie später unter<br>angsdaten<br>Benutzername<br>Authentifizierungsname<br>Kennwort<br>Registrar                                                                                                    | orgegehen, einschließlich versteutel enhaltener Sonderzeichen<br>in der FRITZIBez<br>Buffummer ohne Ortsonvahl und ohne Sonderzeichen ein.<br>mer Konnen Sie hier weitere Rufnummern anlegen, wenn diese<br>"Eigene Rufnummern" über die Schaltfläche "Neue Rufnumme<br>00040221123456 0 0 0 0 0 0 0 0 0 0 0 0 0 0 0 0 0 0 0                     | s<br>dieselben Zugangsdaten (Benutzername und Kennwort) wie die erste Rufnummer haben. Rufnummern mit abweichenden Zugangsdaten<br>er einrichten.             |
| ein, wie voll naturelie voll naturelie vo<br>Naturelie voll naturelie voll naturelie voll naturelie voll naturelie voll naturelie voll naturelie voll naturelie voll naturelie voll naturelie voll naturelie voll naturelie voll naturelie voll naturelie voll naturelie voll natureli | orgegehen, einschließlich eventuelle enhaltener Sonderzeichen<br>in der FRITZIBes<br>eilufnummer ohne Ortsvorwahl und ohne Sonderzeichen ein.<br>mer 'kannen Sie hier weitzen Bufnummern anlegen, wenn diese<br>"Feigene Rufnummern" über die Schaltflache "Neue Bufnumme<br>(0049221123459 0 0 0 0 0 0 0 0 0 0 0 0 0 0 0 0 0 0 0                | s<br>dieselben Zugangdaten (Benutzername und Kennwort) wie die ente Rufnummer haben. Rufnummern mit abweichenden Zugangsdaten<br>er einnchten.                |
| enn, mic soun Aubusen vi<br>"Interne Rufnummer i<br>Geben Sie nun bitte Ihr<br>Weitere Rufnummer<br>Joher Weitere Rufnummer<br>können Sie später unter<br>angsdaten<br>Benutzername<br>Authentifizierungsname<br>Kennwort<br>Registrar<br>Proxy-Server<br>Trägen Sie Ihre Ortsvon                                                                                                    | orgegeben, einschließlich eventuelle enhaltener Sonderzeichen in<br>dier FIRTZIBes<br>e Rufnummer ohne Ortsvorwahl und ohne Sonderzeichen ein.<br>mer <sup>1</sup> Bonen Sie hier weiteten Aufummeren anlegen, wenn diese<br>"Filgene Aufummeren" über die Schaltflache "Neue Bufnumme<br>(0000221123455 0 0 0 0 0 0 0 0 0 0 0 0 0 0 0 0 0 0     | ulisselben Zugangsdaten (Benutzername und Kennwort) wie die erste Rufnummer haben. Rufnummern mit abweichenden Zugangsdaten<br>er einrichten.                 |
| enn, mic ourin Aubace of<br>"Interne Ruffanummer I<br>Geben Ste nun bitte Ihrt<br>Weitere Ruffanummer<br>Über "Weitere Ruffanum<br>Weitere Ruffanummer<br>angsdaten<br>Benutzername<br>Authentifizierungsname<br>Kennwort<br>Registrar<br>Proxy-Servier<br>Tragen Sie Ihre Ortsvor                                                                                                    | orgegehen, einschließlich verstellte enhaltener Sonderzeichen<br>in der FRITZIBes<br>Ruffnummer ohne Ortsonvahl und ohne Sonderzeichen ein.<br>mer Konnen Sie hier weitere Ruffnummern anlegen, wenn diese<br>"Folgene Ruffnummern" über die Schaltflächte "Neue Rufnumme<br>(0049221123456) (0) (0) (0) (0) (0) (0) (0) (0) (0) (0              | deselben Zugangsdaten (Benutzername und Kennwort) wie die erste Rufnummer haben. Rufnummern mit abweichenden Zugangsdaten<br>er einrichten.                   |
| enn, wie voll nationaem viel<br>"Interne Ruffnummer"<br>Geben Sie nun bitte hind<br>Weitere Ruffnummer<br>Über "Weitere Ruffnumm<br>Können Sie später unter<br>angsdaten<br>Benutzername<br>Authentifizierungsname<br>Kennwort<br>Registrar<br>Proxy-Server<br>Tragen Sie Ihre Ortsvon<br>Ortsvorwahl                                                                                                    | orgegehen, einschließlich eventuelle enhaltener Sonderzeichen<br>dier FIRTZIBes<br>Rüfnummer ohne Ortsvorwahl und ohne Sonderzeichen ein.<br>mer Kannen Sie hier weitzen Bufnummern anlegen, wenn diese<br>rer figene Rufnummern <sup>®</sup> über die Schaltflache "Neue Bufnumme<br>(0049221123459 0 0 0 0 0 0 0 0 0 0 0 0 0 0 0 0 0 0 0       | s<br>dieselben Zugangdaten (Benutzername und Kennwort) wie die ente Rufnummer haben. Rufnummern mit abweichenden Zugangsdaten<br>er* einnchten.               |

 Klicken Sie auf "Weitere Einstellungen", um diesen Bereich zu erweitern und wählen Sie unter dem Punkt "DTMF-Übertragung" "Inband" aus. Alle weiteren Einstellungen und Felder belassen Sie bitte so, wie sie sind. Klicken Sie anschließend auf "Weiter".

| Turner and allow                           |                                                 |                                                                                                    |
|--------------------------------------------|-------------------------------------------------|----------------------------------------------------------------------------------------------------|
| zugangsoaten                               |                                                 |                                                                                                    |
| Benutzername                               | 004972616590043                                 |                                                                                                    |
| Authentifizierungsname                     |                                                 |                                                                                                    |
| Kennwort                                   |                                                 |                                                                                                    |
| Registrar                                  | sip.vitroconnect.de                             |                                                                                                    |
| Proxy-Server                               |                                                 |                                                                                                    |
| Tragen Sie Ihre Ortsvorwahl ei             | in:                                             |                                                                                                    |
| Ortsvorwahl                                |                                                 |                                                                                                    |
|                                            |                                                 |                                                                                                    |
| Weitere Einstellungen                      |                                                 |                                                                                                    |
| Weitere Einstellungen zur Rufnu            | mmer                                            |                                                                                                    |
| DTMF-Übertragung                           | Inband                                          |                                                                                                    |
| Ortsvorwahl für ausgeher                   | nde Gespräche einfüren                          |                                                                                                    |
| -                                          |                                                 |                                                                                                    |
| Weitere Finstellungen zur Verbin           | dung                                            |                                                                                                    |
| Rufoummer für die Anme                     | o                                               |                                                                                                    |
| Anmeldung immer über                       | eine Internatierhindung                         |                                                                                                    |
| Falls Ihr Internetanhieter die s           | enarate Internettelefonie-Verbindung für eigens | Rufnummern reserviert, aktivieren Sie diese Ontion, wenn es sich um eine Rufnummer eines anderen Anhieters handelt |
| Internettelefonie-Anhieter                 | Nurvia IPvd v                                   | annonmen reie nerg andree er ore area o poorgineen ei ben an ene rannammer eneo anae en marees hanaeta             |
| kontaktieren über                          | 100 100 114                                     |                                                                                                    |
| Transportprotokoll                         | Automatisch 🗸                                   |                                                                                                    |
|                                            | verschlüsselte Telefonie über SRTP nach RFC 37  | 1 und RFC 4568                                                                                                    |
| Der Anbieter unterstützt                   | der bitti hatti e bi                            |                                                                                                    |
| Der Anbieter unterstützt<br>Media Protocol | RTP/AVP ~                                       |                                                                                                    |
| Der Anbieter unterstützt<br>Media Protocol | RTP/AVP                                         |                                                                                                    |

**12.** In der folgenden Ansicht erhalten Sie eine Zusammenfassung der eingegebenen Daten.

| Anbieter                                                                                                    | Anderer Anbieter                                                                                                    |
|----------------------------------------------------------------------------------------------------|----------------------------------------------------------------------------------------------------|
| Rufnummer für die Anmeldung                                                                                                    | 0049221123456                                                                                                    |
| Benutzername                                                                                                    | 0049221123456                                                                                                    |
| Registrar                                                                                                    | sip.vitroconnect.de                                                                                                    |
| ächsten Schritt werden die Anmeldedaten in die FRITZIBox gespeichert. Anschließe<br>Einrichtung der Internetrufnummer nach dem "Übernehmen" prüfen | nd wird geprüft, ob die Einrichtung erfolgreich abgeschlossen wurde und über die eingerichtete Internetrufnummer nun telefoniert werden kann |

Klicken Sie auf **"Weiter"**, um die Daten zu speichern und die Verbindung zu prüfen.

- **13.** Sie erhalten die Bestätigung, dass die Daten gespeichert wurden und nach erfolgreicher Prüfung erscheint ein grüner Balken.
- 14. Klicken Sie auf "Weiter"

| Anbieter                                                                           | Anderer Anbieter    |  |
|------------------------------------------------------------------------------------|---------------------|--|
| Rufnummer für die Anmeldung                                                        | 0049221123455       |  |
| Benutzername                                                                       | 0049221123456       |  |
| Registrar                                                                          | sip.vitroconnect.de |  |
| Anmeldedaten wurden gespeichert.                                                   |                     |  |
| Anmeldedaten wurden gespeichert.<br>Prüfung der internettelefonie war erfolgreich. |                     |  |
| Anmeldedaten wurden gespeichert.<br>Prüfung der internettelefonie war erfolgreich. |                     |  |

Sie befinden sich nun wieder in der Übersicht der eigenen Rufnummern. Die erfasste Rufnummer wird hier mit einem grünen Punkt angezeigt, der besagt, dass die Einrichtung der Rufnummer erfolgreich war.

| FRITZ!Box 759                | 0                       |                              |                      |              | FRITZINAS | MyFRIT2!                |       |
|------------------------------|-------------------------|------------------------------|----------------------|--------------|-----------|-------------------------|-------|
|                              |                         |                              |                      |              |           |                         |       |
| Rufnummern An                | nschlusseinstellungen   | Sprachübertragung            |                      |              |           |                         |       |
| uf dieser Seite können Sie I | Ihre eigenen Rufnummerr | n einrichten und bearbeiten. |                      |              |           |                         |       |
| Status Rufnummer 🗘           |                         | Anschluss 🗘                  | Anbieter 🗘           | Vorauswahl 🗇 |           |                         |       |
| 123456                       |                         | Internet                     | sip.vitroconnect.de* | *121#        |           |                         | • ×   |
| modifizierter "Anderer Anb   | oieter"                 |                              |                      |              |           |                         |       |
|                              |                         |                              |                      |              |           |                         |       |
|                              |                         |                              |                      |              |           |                         |       |
|                              |                         |                              |                      |              |           | Liste drucken Neue Rufi | numme |

**15.** Wiederholen Sie die Punkte 3–12 für jede weitere Rufnummer.

# Konfiguration der BBV Anschlusseinstellungen.

**1.** Bearbeiten Sie die Rufnummer, indem Sie in der Zusammenfassung auf das mit dem Pfeil markierte Symbol klicken.

| RITZ:Box 7590                             |                                     |                      |              | FRITZINAS | MyFRITZ!                 |               |
|-------------------------------------------|-------------------------------------|----------------------|--------------|-----------|--------------------------|---------------|
|                                           |                                     |                      |              |           |                          |               |
| Rufnummern Anschlusseinstell              | ungen Sprachübertragung             |                      |              |           |                          |               |
| f dieser Seite können Sie Ihre eigenen Ru | fnummern einrichten und bearbeiten. |                      |              |           |                          |               |
| itatus Rufnummer 🗘                        | Anschluss 🗘                         | Anbieter 🗇           | Vorauswahl 🗇 |           |                          |               |
| O04972616590043                           | Internet                            | sip.vitroconnect.de* | *121#        |           |                          |               |
| odifizierter "Anderer Anbieter"           |                                     |                      |              |           |                          |               |
|                                           |                                     |                      |              |           |                          |               |
|                                           |                                     |                      |              |           | the second second second |               |
|                                           |                                     |                      |              |           | Liste drucken            | Neue Rufnumme |

- 2. Änderen Sie nichts an den Einstellungen im Bereich Anmeldedaten.
- 3. Änderen Sie die Markierungen im Bereich "Rufnummernformat" gemäß Bild rechts: Landesvorwahl: "Keine" Ortsvorwahl "Mit Präfix" Aktivieren Sie die Einstellungen für "Notrufe" und "Sonderrufnummern".

| nummer bearbeiten                                                                                                    |                                                                                                    |
|----------------------------------------------------------------------------------------------------|----------------------------------------------------------------------------------------------------|
| Benutzername                                                                                                    | 0049221123456                                                                                                    |
| Authentifizierungsname                                                                                                    |                                                                                                    |
| Kennwort                                                                                                    | ***                                                                                                    |
| Registrar                                                                                                    | sip.vitroconnect.de                                                                                                    |
| Proxy-Server                                                                                                    |                                                                                                    |
| STUN-Server                                                                                                    |                                                                                                    |
| Tragen Sie Ihre Ortsvorwah                                                                                                    | l ein:                                                                                                    |
|                                                                                                    |                                                                                                    |
| ortsvorwahl<br>nummernformat                                                                                                    |                                                                                                    |
| Drtsvorwahl<br>nummernformat A<br>Diese Vorwahlziffern werde<br>Landesvorwahl<br>Ortsvorwahl<br>Z Ausgehende Notrufe o                                              | n der gewählten Rufnummer vorangestellt:<br>Keine Ohne Präfix (49) Mit Präfix (004<br>Keine Ohne Präfix (0)<br>Mit Präfix (0)<br>hne Vorwahlen übermitteln.                                             |
| Ortsvorwahl<br>nummernformat<br>Diese Vorwahlziffern werde<br>Landesvorwahl<br>Ortsvorwahl<br>Ausgehende Notrufe o<br>Sonderrufnummern o                            | n der gewählten Rufnummer vorangestellt:                                                                                                    |
| Drtsvorwahl<br>nummernformat<br>Diese Vorwahlziffern werde<br>Landesvorwahl<br>Ortsvorwahl<br>Zausgehende Notrufe o<br>Sonderrufnummern o<br>Telefonie-Anbieter mit | n der gewählten Rufnummer vorangestellt:                                                                                                    |
| Ausgehende Notrufe o<br>Sonderrufnummern o<br>Landesvorwahl<br>Ortsvorwahl<br>Telefonie-Anbieter mit<br>(internationale Vorwah                                      | n der gewählten Rufnummer vorangestellt:<br>Keine Ohne Präfix (49) Mit Präfix (004<br>Keine Ohne Präfix Mit Präfix (0)<br>hne Vorwahlen übermitteln.<br>amerikanischem Rufnummernplan<br>1011 statt 00) |

- 4. Klicken Sie zum übernehmen auf "OK"
- 5. Führen Sie diese Änderung für alle BBV Rufnummern durch.

**6.** Klicken Sie anschließend in der Rufnummernübersicht auf den Tab **"Anschlusseinstellungen"**.

| etonie > Eigene Ruthun     | nmern                                         |                      |              |  |     |
|----------------------------|-----------------------------------------------|----------------------|--------------|--|-----|
| Rumummern                  | sprachubertragung                             |                      |              |  |     |
| dieser Seite können Sie Ih | rre eigenen Rufnummern einrichten und bearbei | iten.                |              |  |     |
| the Defension (            | 1                                             |                      | Management A |  |     |
| atus Rumummer 🗸            | Anschluss                                     | Antileter 🗸          | vorauswani   |  |     |
| 123456                     | Internet                                      | sip.vitroconnect.de* | *121#        |  | 1 3 |

- 7. Wählen Sie "Deutschland" aus, geben Sie bei der Landesvorwahl in das erste Feld darunter "00" und in das zweite "49" ein.
- **8.** Bei der Ortsvorwahl geben Sie in das erste Feld darunter **"0**" gefolgt von Ihrer Ortsvorwahl ohne die führende **"0**" ein.

| elefonie > Eigene Rufnummern |                                   |                   |  |
|------------------------------|-----------------------------------|-------------------|--|
|                              | Anschlusseinstellungen            | Sprachübertragung |  |
| r können Sie spez            | ielle Telefonieeinstellungen vorr | ehmen.            |  |
| ndortangaben                 |                                   |                   |  |
| Land                         | Deutschland                       | -                 |  |
| and                          | Deutschland                       | <b>•</b>          |  |
| Land<br>Landesvorwahl        | Deutschland                       | • ]               |  |

**9.** Wählen Sie bei **"Ausgehende Rufnummer**" die Rufnummer für abgehende Gespräche aus.

| Rufnummern                         | Anschlusseindellungen Sprachübertragung                                                                                                    |  |
|------------------------------------|----------------------------------------------------------------------------------------------------|--|
| Hier können Sie spezie             | elle Telefonieeinstellungen vornehmen.                                                                                                    |  |
| Standortangaben                    |                                                                                                    |  |
| Land                               | Deutschland 💌                                                                                                    |  |
| Landesvorwahl                      | 00 49                                                                                                    |  |
| Ortsvorwahl                        | 0 221                                                                                                    |  |
| Festnetz                           |                                                                                                    |  |
| Festnetz aktiv                     |                                                                                                    |  |
| Das Festnetz ka<br>Anrufe weiterle | aan deaktiviert werden, wenn die FRITZIBox nur mit dem Internet-Anschluss und nicht mit einem Festnetz verbunden ist. Alle Telefonate werden dann über das Internet geführt. Der Internettelefonie-Anbieter muss in diesem Fall al<br>leiten. |  |
| Passive Fax<br>Aktivieren S        | oweiche aktivieren<br>Sie diese Funktion, wenn Sie an ihrem analogen Festhetzanschluss sowicht Teilefonate als auch Faxe empfangen wollen.                                                                                                    |  |
| Ersatzverbindung                   |                                                                                                    |  |
| Ersatzverbindu                     | lung verwenden                                                                                                    |  |
| Wenn die Anwa                      | ahl über einen Internettelefonie-Anbieter scheitert, wird der Gesprächsaufbau automatisch über andere Rufnummern versucht.                                                                                                    |  |
| Hinweis:                           |                                                                                                    |  |
| Sie telefonierer                   | n dann zum Tarif des jeweiligen Anbieters.                                                                                                    |  |
| Ausgehende Rufnumn                 | mer                                                                                                    |  |
| Telefoniegeräte, für die           | ie kaine ausgehende Rufnummer festgelegt wurde, verwenden folgende Rufnummer bei ausgehenden Rufen.                                                                                                    |  |
| Eigene Rufnumme                    | rr 123456 •                                                                                                    |  |
|                                    |                                                                                                    |  |
|                                    |                                                                                                    |  |

10. Bestätigen Sie mit "Übernehmen".

# Die **Zukunft** beginnt jetzt!

Glasfaserpower aus Ihrer Region.

# HIGHSPEED SURFEN MIT **1 Gbit/s** UPLOAD+ DOWNLOAD

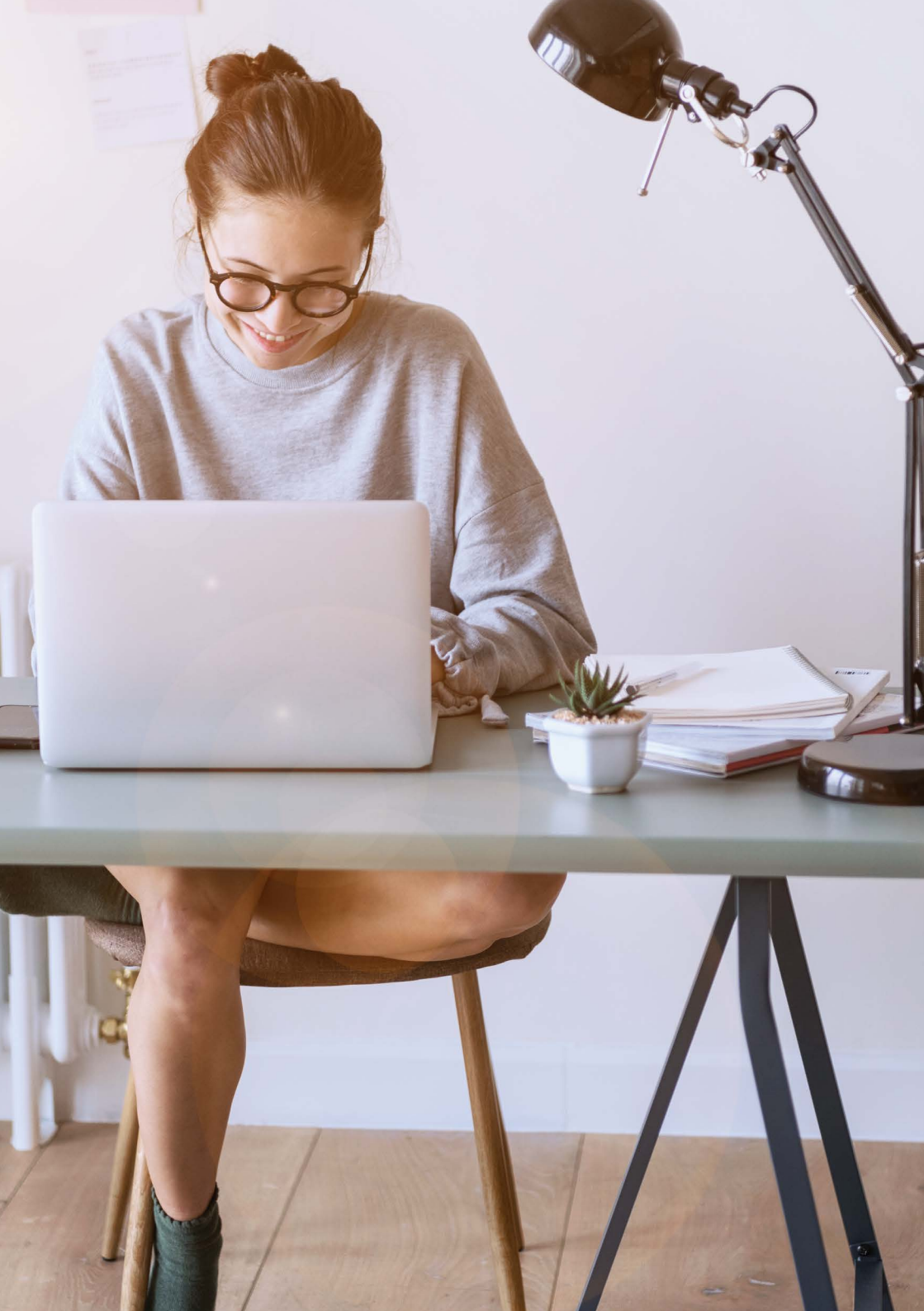

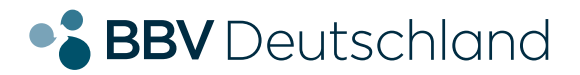

# **SIE HABEN NOCH FRAGEN?**

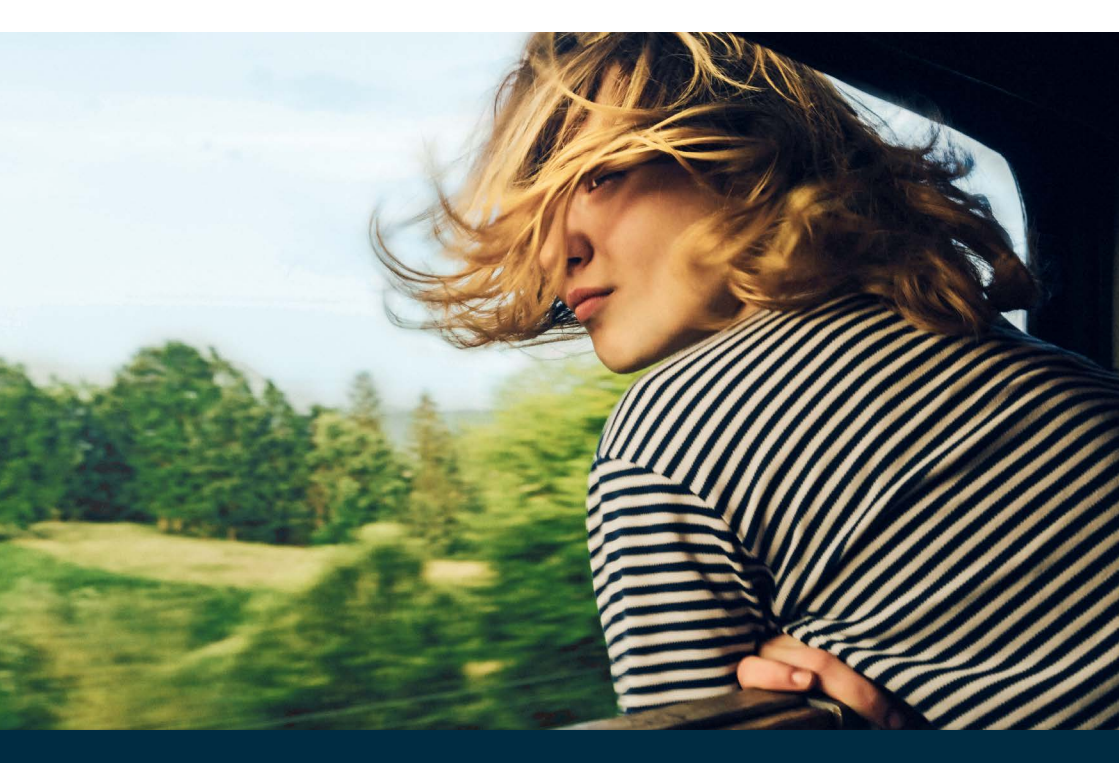

Kontaktieren Sie uns!

### **BBV Deutschland GmbH**

Robert-Bosch-Straße 32 63303 Dreieich

Tel 06103 3742-400

info@bbv-deutschland.de

www.bbv-deutschland.de